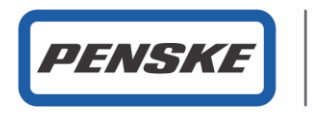

Rental Leasing Logistics

# **Penske Logistics : POPS Training**

Vendor Registration Portal link https://apps.pensketruckleasing.net/vendorreg/app/init

| <b>PENSKE</b> Vendor Regis                       | stration Portal    |             |               |              |              |
|--------------------------------------------------|--------------------|-------------|---------------|--------------|--------------|
| * indicates a required field<br>User Information |                    |             |               |              |              |
| First Nam                                        | 1e *               |             |               |              |              |
| Middle Init                                      | ial                |             |               |              |              |
| Last Nam                                         | ne *               |             |               |              |              |
| Email Addre                                      | SS *               |             |               |              |              |
| Confirm Email Addre                              | ss *               |             |               |              |              |
| Vendor Information                               |                    |             |               |              |              |
| Vendor Type *                                    | Carrier 🗸          | Country *   | UNITED STATES |              | $\checkmark$ |
| Vendor Name *                                    |                    | Address 1 * |               |              |              |
| SCAC Code                                        |                    | Address 2   |               |              |              |
| Tax ID                                           |                    | City *      |               |              |              |
| VAT ID                                           |                    | State *     | ALABAMA       | $\checkmark$ |              |
| Phone *                                          |                    | Zip Code *  |               |              |              |
| Fax                                              |                    |             |               |              |              |
| By clicking "Ok", you indicate that you agree to | o the Terms below. |             |               |              |              |

The Single Sign On ("SSO") registration information provided above will be held by Penske Truck Leasing Co., L.P.("Penske") Route 10-Green Hills, P.O. Box 563, Reading PA 19603-0563, and its third-party SSO vendor the General Electric Company ("GE"), 3135 Easton Turnpike, Fairfield, CT 06828, in the United States. The information will be used to authorize your access to this and other SSO-enabled sites and may be shared with other Penske affiliates and GE entities to authorize your access to SSO-enabled sites (wherever located, worldwide) that they may operate and that you choose to visit. The information may also be used byh this and other SSO-enabled sites to allow you to customize certain aspects of the site, either through the optional placement of a "cookie" on your hard drive or through similar means. The use of the information for any other purposes will be disclosed to you through, and is subject to, Terms of Use or other legal notices provided. Although the data protection laws of the United States and the countries where other Penske sites and GE sites are located may not provide a level of data protection and privacy equivalent to that provided for in your country. Penske and its third-party SSO vendor GE will take appropriate measures to ensure that the SSO registration information you provide is protected against unauthorized or unlawful access or disclosure. By clicking "Ok" below, you acknowledge that you understand and consent to the above.

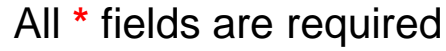

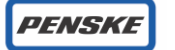

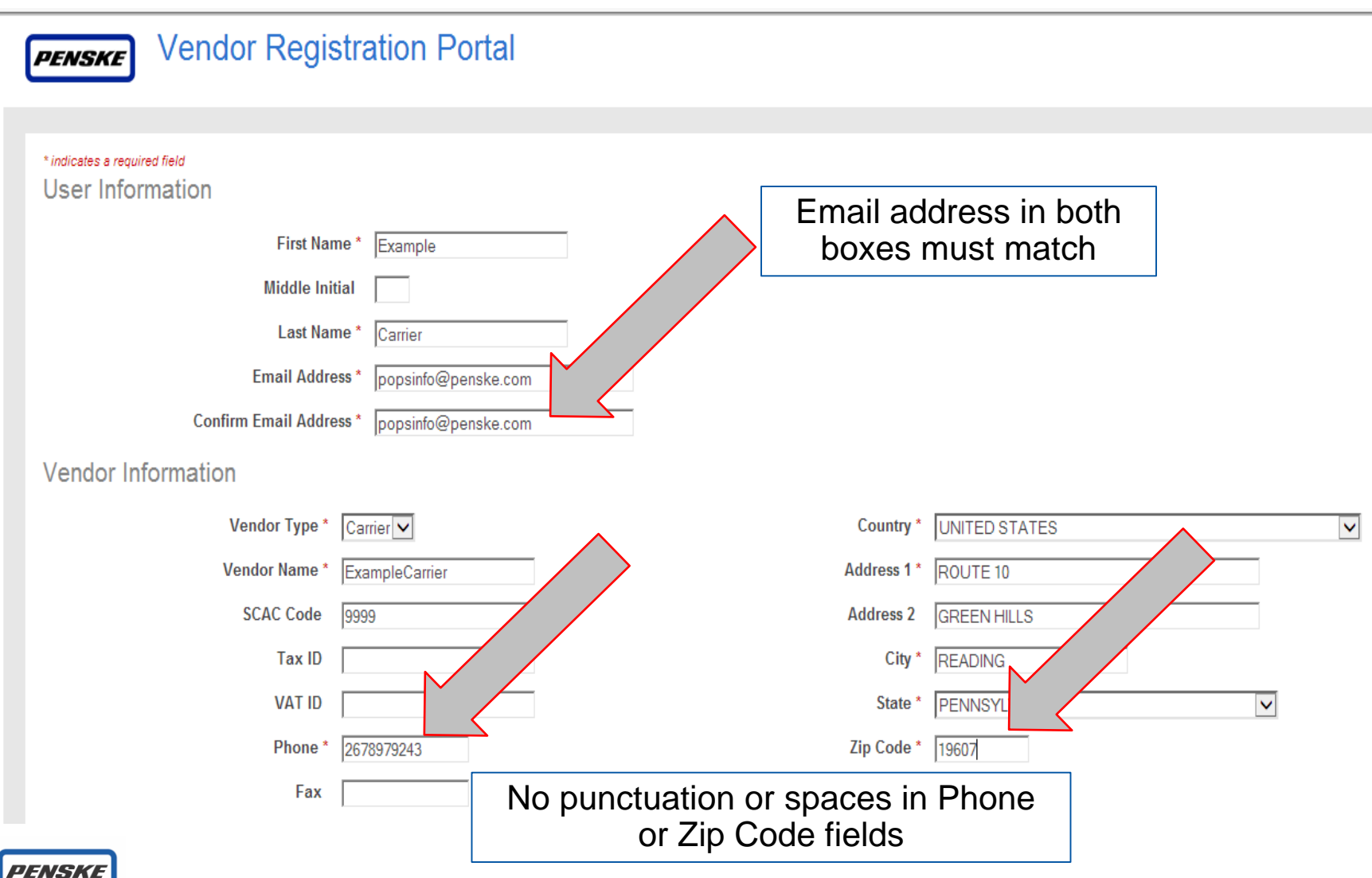

| Vendor Information |                |             |               |
|--------------------|----------------|-------------|---------------|
| Vendor Type *      | Carrier        | Country *   | UNITED STATES |
| Vendor Name *      | ExampleCarrier | Address 1 * | ROUTE 10      |
| SCAC Code          | 9999           | Address 2   | GREEN HILLS   |
| Tax ID             |                | City *      | READING       |
| VAT ID             |                | State *     | PENNSYLVANIA  |
| Phone *            | 2678979243     | Zip Code *  | 19607         |
| Fax                |                |             |               |

By clicking "Ok", you indicate that you agree to the Terms below.

The Single Sign On ("SSO") registration information provided above will be held by Penske Truck Leasing Co., L.P.("Penske") Route 10-Green Hills, P.O. Box 563, Reading PA 19603-0563, and its third-party SSO vendor the General Electric Company ("GE"), 3135 Easton Turnpike, Fairfield, CT 06828, in the United States. The information will be used to authorize your access to this and other SSO-enabled sites and may be shared with other Penske affiliates and GE entities to authorize your access to SSO-enabled sites (wherever located, worldwide) that they may operate and that you choose to visit. The information may also be used byh this and other SSO-enabled sites to all wy ou to customize certain aspects of the site, either through the optional placement of a "cookie" on your hard drive or through similar means. The use of the information for any other purposes will be diccountries where other Penske sites and GE sites are low you through, and is subject to, Terms of Use or other legal notices provided. Although the data protection laws of the United States and the onto provide a level of data protection and privacy equivalent to that provided for in your country. Penske and its third-party SSO vendor GE will take appropriate measures to ensure that the SSO undor GE will understand and consent to the above.

| -g3dcf             |       |
|--------------------|-------|
| Enter Image Text * | g3dcf |

Enter the text in the image

Click OK to continue

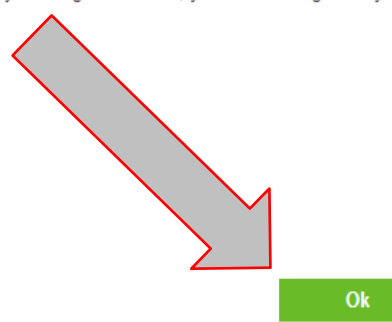

PENSKE

#### **PENSKE** Vendor Registration Portal

**,** 

Vendor Registration - Success

The information has been submitted for approval. You will be notified by email once the request has been processed.

Acknowledgement message once first part of registration is completed

© 2018 Penske. All Rights Reserved. | Privacy Policy | Terms and Conditions

Questions? Call 1-800-529-6531

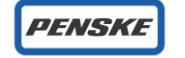

| Dear Russel Peters,<br>A Single Sign-On (SSO) account has been created for you in the PENSKE ONLINE PAYMENT SYSTEM<br>(POPS) application.<br>Please note the details of your new SSO account below.                                                                                                    | An email will be sent with the subject<br>line: Approve Vendor Notification from<br>POPSADMIN@PENSKE.COM |
|----------------------------------------------------------------------------------------------------|----------------------------------------------------------------------------------------------------|
| Name: Russel Paters                                                                                                    |                                                                                                    |
| User ID: russel.peters@penske.com<br>Default one time use password: 34DIjdlD<br>Email Address: russel.peters@penske.com<br>Date/Time: Wed Feb 27 15:42:56 IST 2013                                                                                                    | From this email you will need the User Id and the Default one time use password                          |
| To begin you will need to a second second se | Use the link in the email to complete the SSO registration and setup your                                |
| You may access your SSO account by <u>clicking here</u> , only after completing the above activation process.<br>If you have any questions, contact Penske's customer service Monday through Friday at                                                                                                    | password                                                                                                 |
| +1-866-569-3291.<br>US: <u>freightpayment@penske.com</u><br>EUR: <u>ple.resolution@penske.com</u>                                                                                                    |                                                                                                    |
| Thank you,                                                                                                    |                                                                                                    |
| Penske IT Service Desk                                                                                                    |                                                                                                    |
| +1-800-550-7947                                                                                                    |                                                                                                    |
| itservicedesk@penske.com                                                                                                    |                                                                                                    |
| Note: The information will be used to authorize your access to this and other SSO-enabled sites and may<br>be shared with other Penske affiliates and GE entities to authorize your access to SSO-enabled sites<br>(wherever located worldwide) that they may operate and that you choose to visit.                                                                                                    |                                                                                                    |

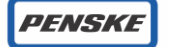

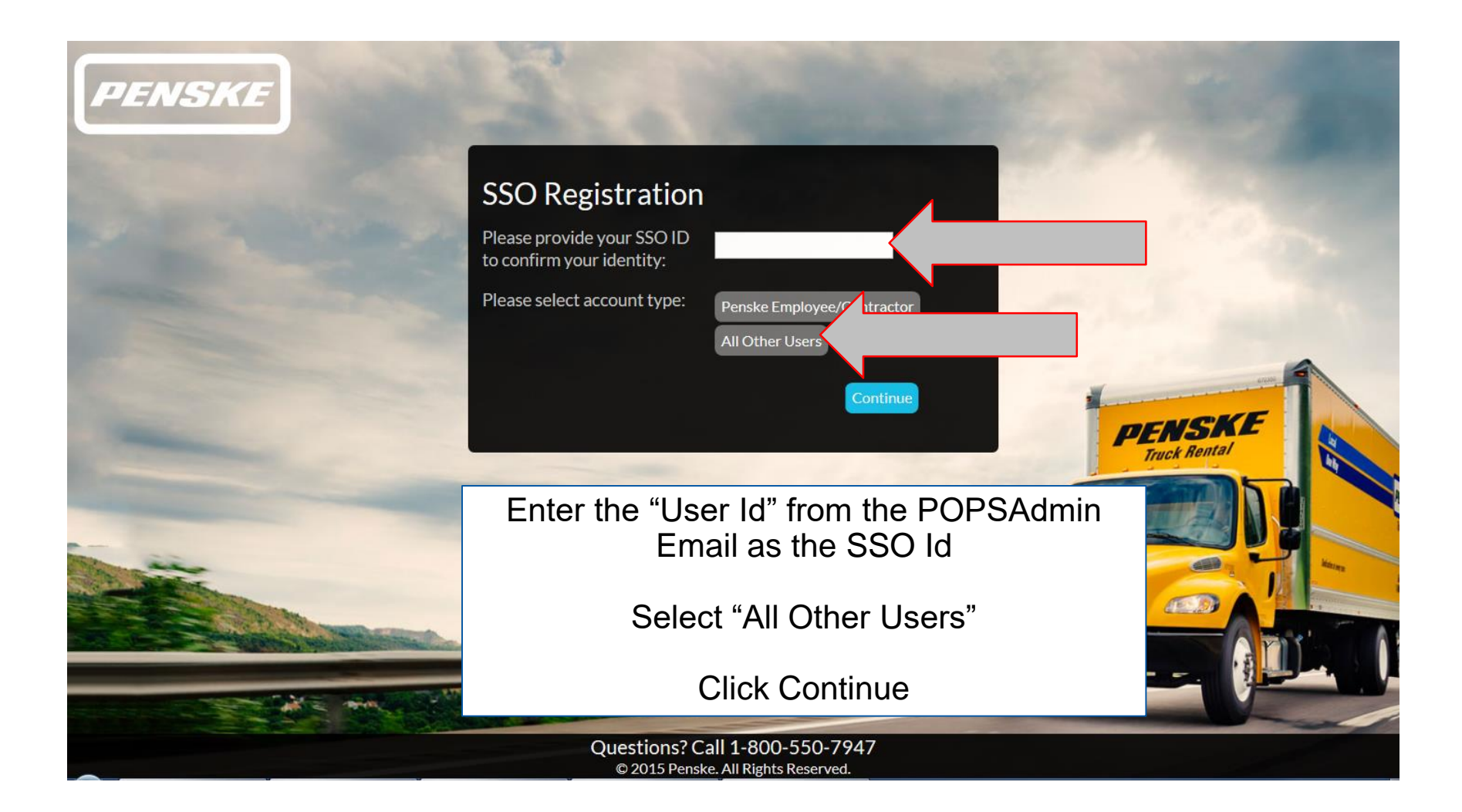

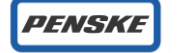

| PENSKE                                                                                                    |                                                                                                    |                                                |
|----------------------------------------------------------------------------------------------------|----------------------------------------------------------------------------------------------------|------------------------------------------------|
|                                                                                                    | SSO Account Registration                                                                                                    |                                                |
| A THE REAL PROPERTY.                                                                                                    | Modify Account                                                                                                    | Enter the "Default one                         |
|                                                                                                    | Name:     Carrier, Example       SSO ID:     thepawlings@aol.com                                                                                   | time use password" from                        |
|                                                                                                    | Verification                                                                                                    | the temporary password                         |
| and the second second se                                                                                                    | Please enter the temporary password that was supplied in your account creation email                                                               | the temperary password                         |
|                                                                                                    | Temporary Password:                                                                                                    |                                                |
| and the second second s | Challenge Response Question Setup                                                                                                    | Truck Rental                                   |
| and the second division of the second division of the second divisio | The question below is used to verify your identity in the event you forget your password. challenge response question and provide an answer below. | Please select a                                |
| The second second second second second second second second second second second second second second second se                                                                                                    | Password Challenge: select                                                                                                    |                                                |
|                                                                                                    | Challenge Answer:                                                                                                    |                                                |
|                                                                                                    | Submit                                                                                                    | Select your password<br>challenge question and |
|                                                                                                    |                                                                                                    | type your answer<br>Click Submit to continue   |
|                                                                                                    | Questions? Call 1-800-550-7947                                                                                                    |                                                |
| extra contra contra contra contra contra contra contra contra contra contra contra contra contra contra contra c                                                                                                    | © 2015 Penske. All Rights Reserved.                                                                                                    |                                                |

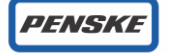

| PENSKE                                                                                                    | 1000                                       |                                                                                      |                                               |
|----------------------------------------------------------------------------------------------------|--------------------------------------------|--------------------------------------------------------------------------------------|-----------------------------------------------|
|                                                                                                    | SSO Accour                                 | nt Registration                                                                      |                                               |
| and the second state                                                                                                    | Modify Account                             |                                                                                      | 11.00                                         |
|                                                                                                    | Name:<br>SSO ID:                           | Carrier, Example thepawlings@aol.com                                                 |                                               |
|                                                                                                    | Verification                               |                                                                                      | a property second to be                       |
|                                                                                                    | Please enter t<br>Temporary Pa             | istration has been completed. Please write down your temporary<br>sword:<br>rwahm2iw | INSKE                                         |
|                                                                                                    | The question b<br>challenge response quest | 2: After closing this window you will be redirected to change your porary password.  | Confirmation message<br>that this part of the |
| And the second second s | Password Challenge:                        | Mother's Maiden Name?                                                                | registration is completed                     |
|                                                                                                    | Challenge Answer:                          | Submit                                                                               |                                               |
|                                                                                                    |                                            | Questions? Call 1-800-550-7947                                                       |                                               |
|                                                                                                    |                                            | © 2015 Penske, All Rights Reserved.                                                  |                                               |

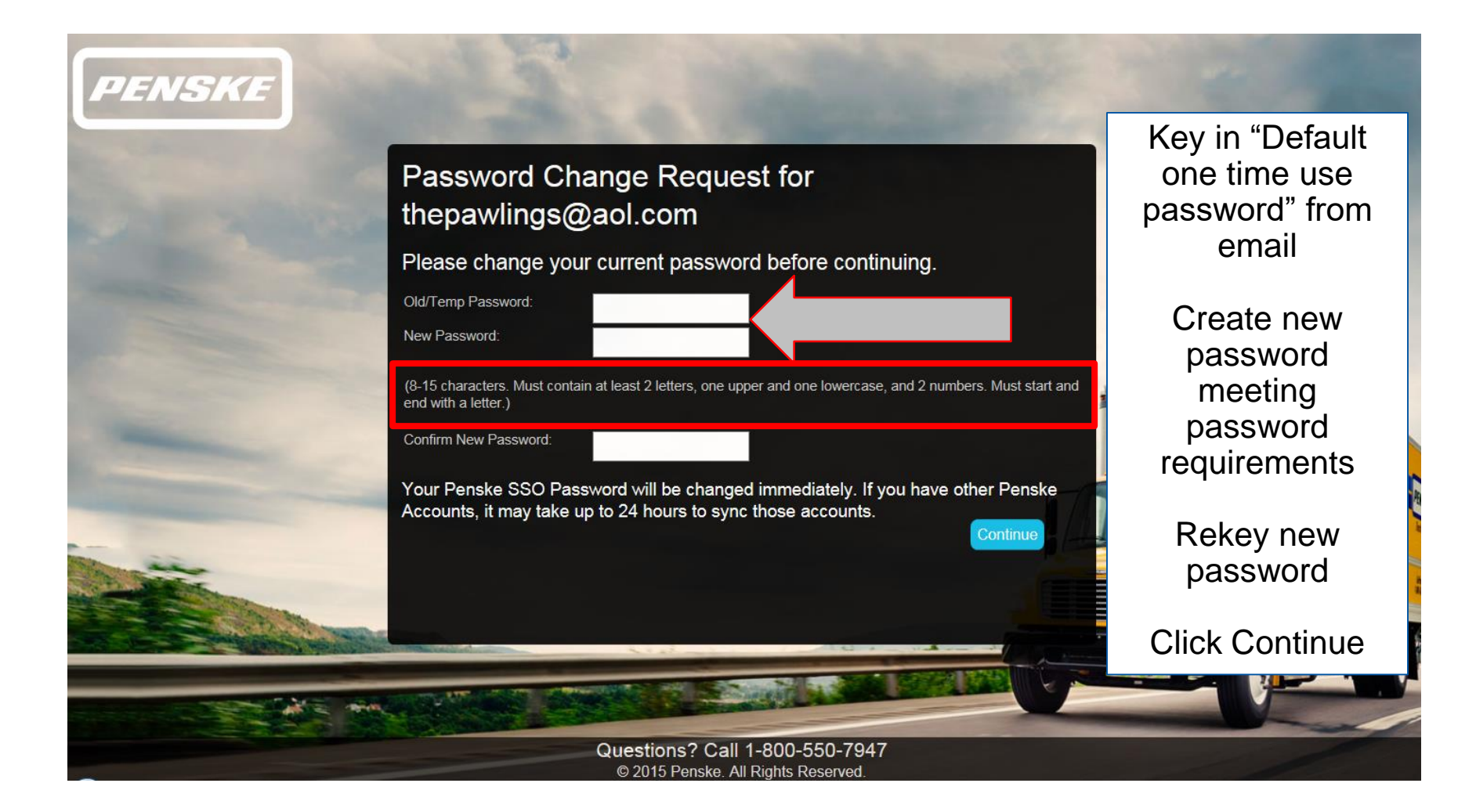

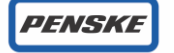

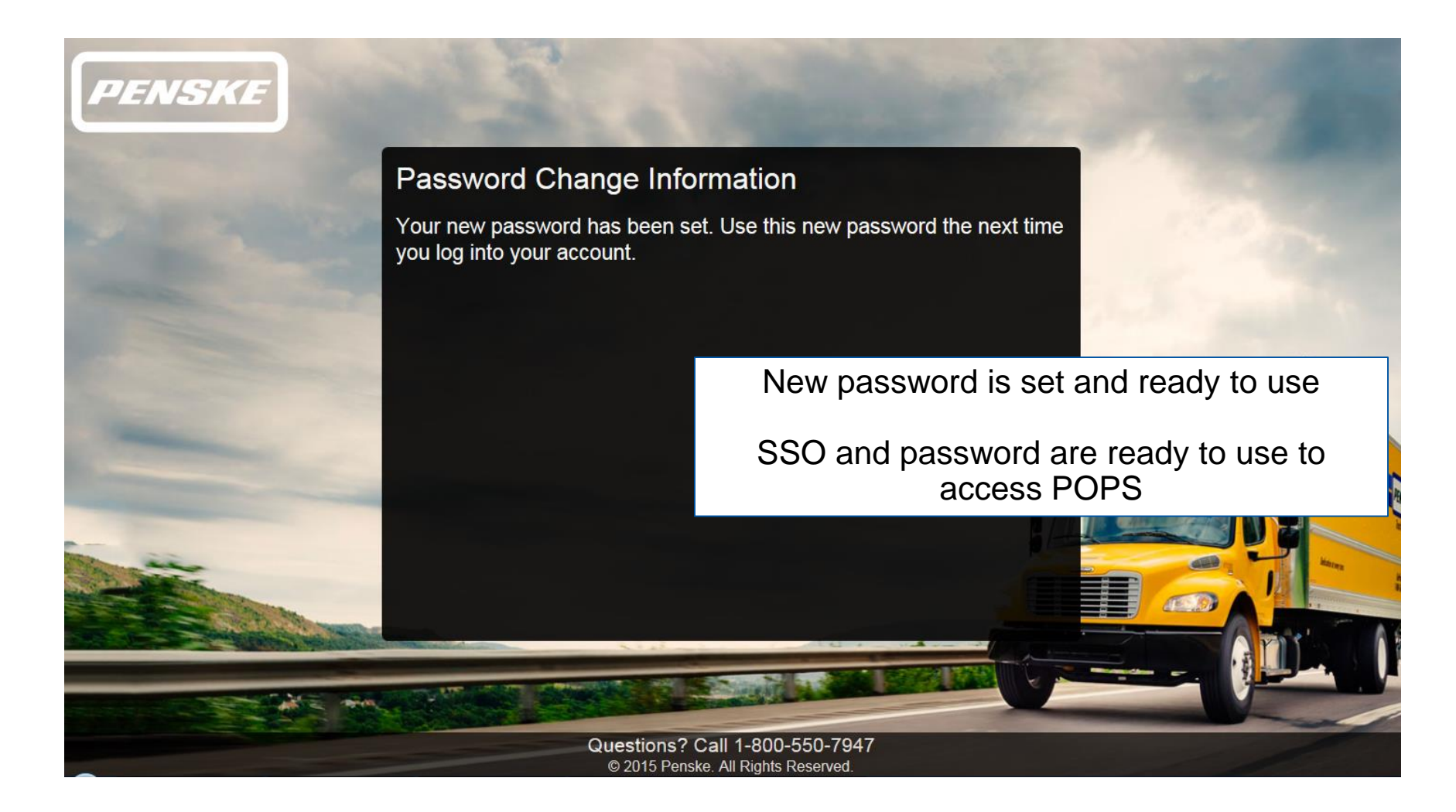

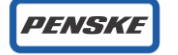

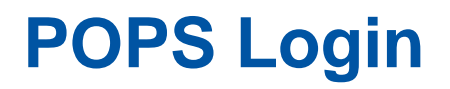

#### https://apps.pensketruckleasing.net/pops/entry/ApplicationEntry

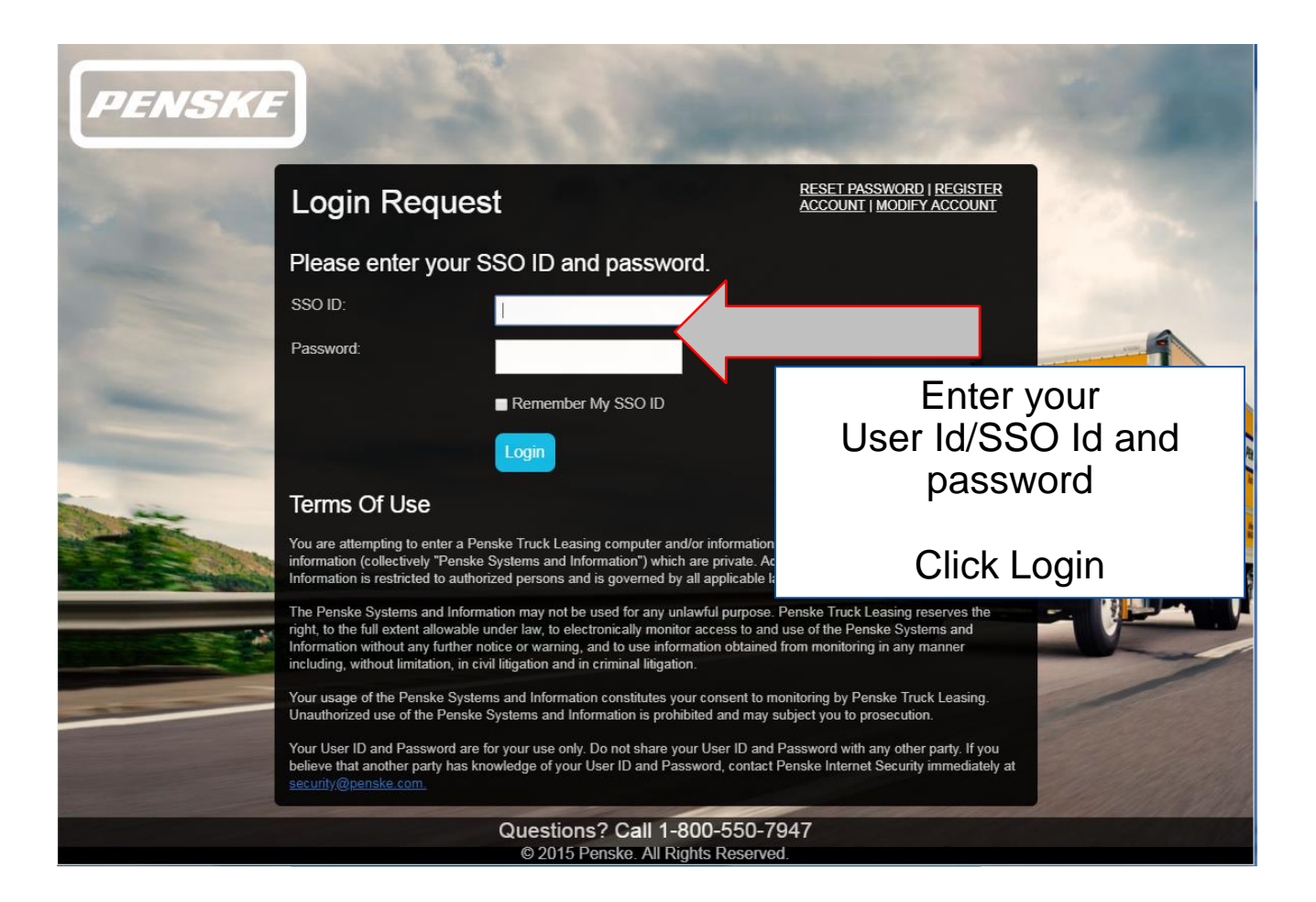

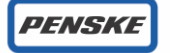

### **POPS Home Screen**

| Done           |                        | Dovince    | ant System   |
|----------------|------------------------|------------|--------------|
| SKE Pen        |                        | Fayine     |              |
| Last Refr      | eshed: 11:49am 9/7/201 | 16 Refresh |              |
|                |                        |            |              |
| Transactions   | Manage Users           | Reports    |              |
| mactions       | manage Osers           | перона     |              |
|                |                        |            |              |
| ction Summa    | У                      |            |              |
|                | <b>T</b>               |            |              |
| saction Status | Transaction C          | ount       | Amount       |
| ved            |                        | <u>31</u>  | 18,868.77    |
| riew           |                        | <u>9</u>   | 14,848.32    |
| 1              |                        | 925        | 2 532 961 28 |
| u              |                        | <u> </u>   | 2,332,301.20 |
| puto           |                        | 0          | 0.00         |
| spute          |                        |            |              |

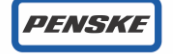

### **POPS Transaction Screen Status Descriptions**

| POPS Status                     | Description                                                                                                    |
|---------------------------------|----------------------------------------------------------------------------------------------------|
| Review                          | Carrier approval step : Transaction charges to be validated by carrier -<br>Carrier can add accessorial charges or dispute the displayed charges as<br>needed - If POD/BOL required, it must be uploaded to submit to next step |
| Dispute or<br>Pending<br>Review | Validation step : Uploaded paperwork reviewed - Disputes researched                                                                                                    |
| Approved                        | Scheduled to pay : Transaction has been approved and is waiting for<br>payment release date - No additional changes can be made to the<br>transaction                                                                           |
| Paid                            | Payment released : Transaction has been processed and paid - Payment information visible in the transaction detail screen                                                                                                    |
| Cancelled                       | Transaction has been cancelled by Freight Payment Team                                                                                                    |

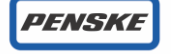

# **POPS Transaction Screen**

|                                                      | anage events inteports                                                               | S                                    |                                                                            |                                                                                         |                                                                               |                                                                                                    |                                                                                |                                      |                                           |
|------------------------------------------------------|--------------------------------------------------------------------------------------|--------------------------------------|----------------------------------------------------------------------------|-----------------------------------------------------------------------------------------|-------------------------------------------------------------------------------|----------------------------------------------------------------------------------------------------|--------------------------------------------------------------------------------|--------------------------------------|-------------------------------------------|
| Search Criteria                                      |                                                                                      |                                      |                                                                            |                                                                                         |                                                                               |                                                                                                    |                                                                                |                                      |                                           |
| ALL<br>1 STOP E<br>1ST CHO<br>3 Rivers I<br>3 Cold L | ELECTRONICS-ONESTO<br>NCE CCRS LOGISTICS II<br>Logistics, Inc-3RLBRK<br>LC-32COLDBRK | NC-CCCLBRK                           | Vendor                                                                     | Example C                                                                               | arrier                                                                        |                                                                                                    |                                                                                |                                      |                                           |
| Transaction#                                         |                                                                                      | < >                                  | Vendor Invoice                                                             | ŧ                                                                                       |                                                                               |                                                                                                    | $\sim$                                                                         |                                      |                                           |
| Status                                               | ~                                                                                    |                                      | My Open Items                                                              | NO 🗸                                                                                    |                                                                               |                                                                                                    |                                                                                |                                      |                                           |
|                                                      |                                                                                      | <u>C</u>                             | lear Search                                                                |                                                                                         |                                                                               |                                                                                                    |                                                                                |                                      |                                           |
| Search Results                                       |                                                                                      |                                      |                                                                            |                                                                                         |                                                                               |                                                                                                    |                                                                                |                                      |                                           |
|                                                      |                                                                                      |                                      |                                                                            |                                                                                         |                                                                               |                                                                                                    |                                                                                |                                      |                                           |
| Show 10 🗸 entries                                    |                                                                                      |                                      |                                                                            |                                                                                         |                                                                               |                                                                                                    | Search                                                                         | :                                    |                                           |
| Show 10 🔽 entries                                    | Transaction#                                                                         | Customer<br>Ref#                     | Vendor<br>Invoice#                                                         | PickUp Date                                                                             | Vendor Name                                                                   | Customer<br>Name                                                                                          | Search<br>Invoice<br>Amount                                                    | Currency                             | Status                                    |
| Show 10 🔽 entries                                    | Transaction#<br>23401272                                                             | Customer<br>Ref#                     | Vendor<br>Invoice#                                                         | PickUp Date                                                                             | Vendor Name<br>Example<br>Carrier                                             | Customer<br>Name<br>EMBRACO<br>INTERNATIO<br>NAL                                                          | Search<br>Invoice<br>Amount<br>1,595.00                                        | Currency                             | Status<br>Cancell                         |
| Show 10 v entries                                    | Transaction#           23401272           23477981                                   | Customer<br>Ref#                     | Vendor<br>Invoice#<br>730196553                                            | PickUp Date           12/15/2014           12/15/2014                                   | Vendor Name<br>Example<br>Carrier<br>Example<br>Carrier                       | Customer<br>Name<br>EMBRACO<br>INTERNATIO<br>NAL<br>EMBRACO<br>INTERNATIO<br>NAL                          | Search<br>Invoice<br>Amount<br>1,595.00<br>17,369.92                           | Currency<br>USD<br>USD               | Status<br>Cancell<br>Paid                 |
| Show 10 v entries                                    | Transaction#           23401272           23477981           23478121                | Customer<br>Ref#                     | Vendor<br>Invoice#<br>730196553<br>730196543                               | PickUp Date         12/15/2014         12/15/2014         12/15/2014         12/10/2014 | Vendor Name<br>Example<br>Carrier<br>Example<br>Carrier<br>Example<br>Carrier | Customer<br>Name<br>EMBRACO<br>INTERNATIO<br>NAL<br>EMBRACO<br>INTERNATIO<br>NAL<br>EMBRACO<br>INTERNATIO | Search<br>Invoice<br>Amount<br>1,595.00<br>17,369.92<br>10,401.35              | Currency<br>USD<br>USD<br>USD        | Status<br>Cancell<br>Paid<br>Paid         |
| Show 10 v entries                                    | Transaction#         23401272         23477981         23478121         23478211     | Customer<br>Ref#<br>This p<br>before | Vendor<br>Invoice#<br>730196553<br>730196543<br>Oulls up to<br>using filte | PickUp Date<br>12/15/2014<br>12/15/2014<br>12/10/2014<br>0 250 tra<br>ers to na         | Vendor Name<br>Example<br>Carrier<br>Example<br>Carrier<br>NSACTIONS          | Customer<br>Name<br>EMBRACO<br>INTERNATIO<br>NAL<br>EMBRACO<br>INTERNATIO<br>NAL<br>EMBRACO<br>INTERNATIO | Search<br>Invoice<br>Amount<br>1,595.00<br>17,369.92<br>10,401.35<br>10,522.02 | Currency<br>USD<br>USD<br>USD<br>USD | Status<br>Cancell<br>Paid<br>Paid<br>Paid |

#### **POPS Transaction Screen Filters**

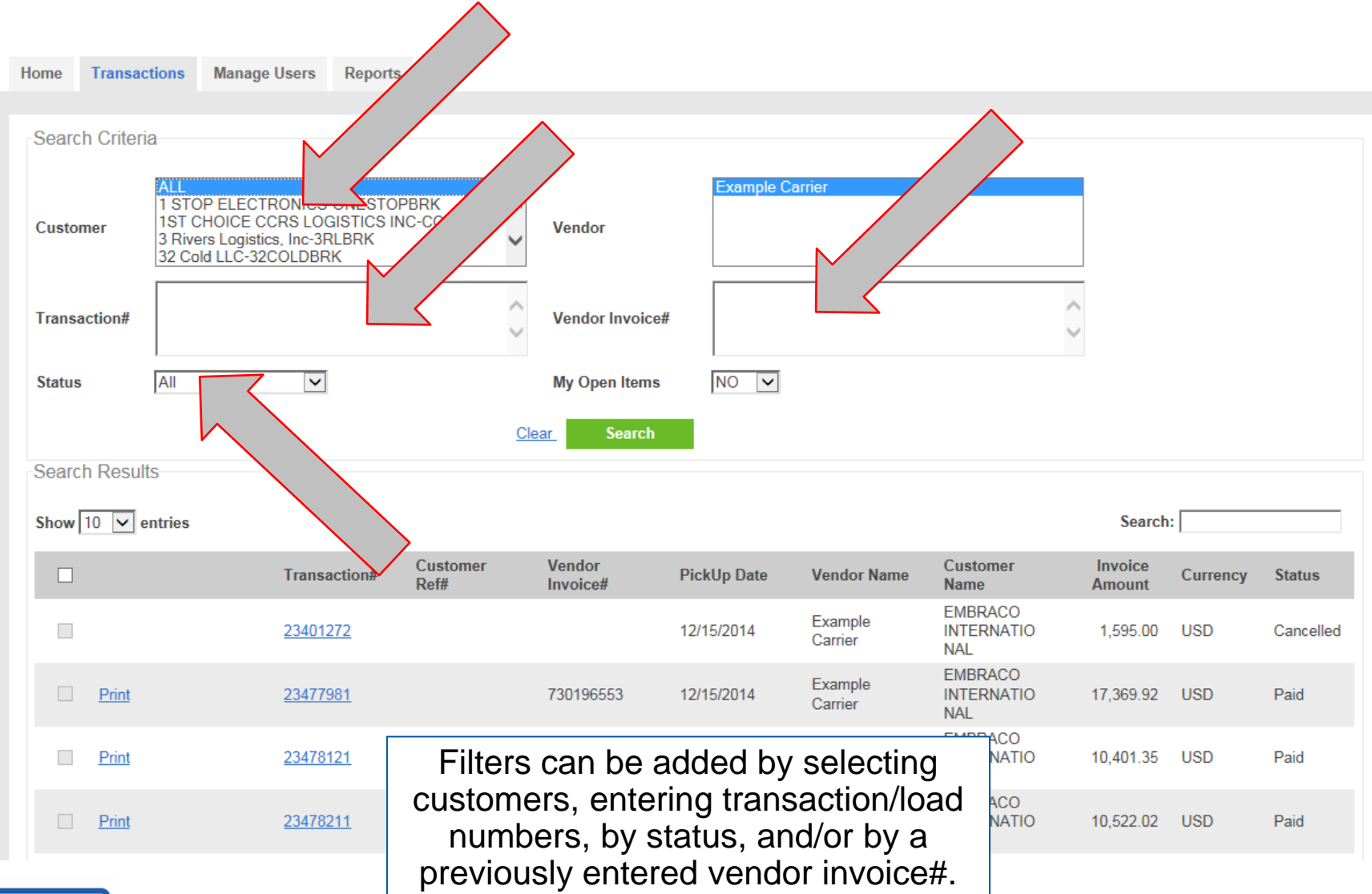

PENSKE

# **POPS Transaction Screen**

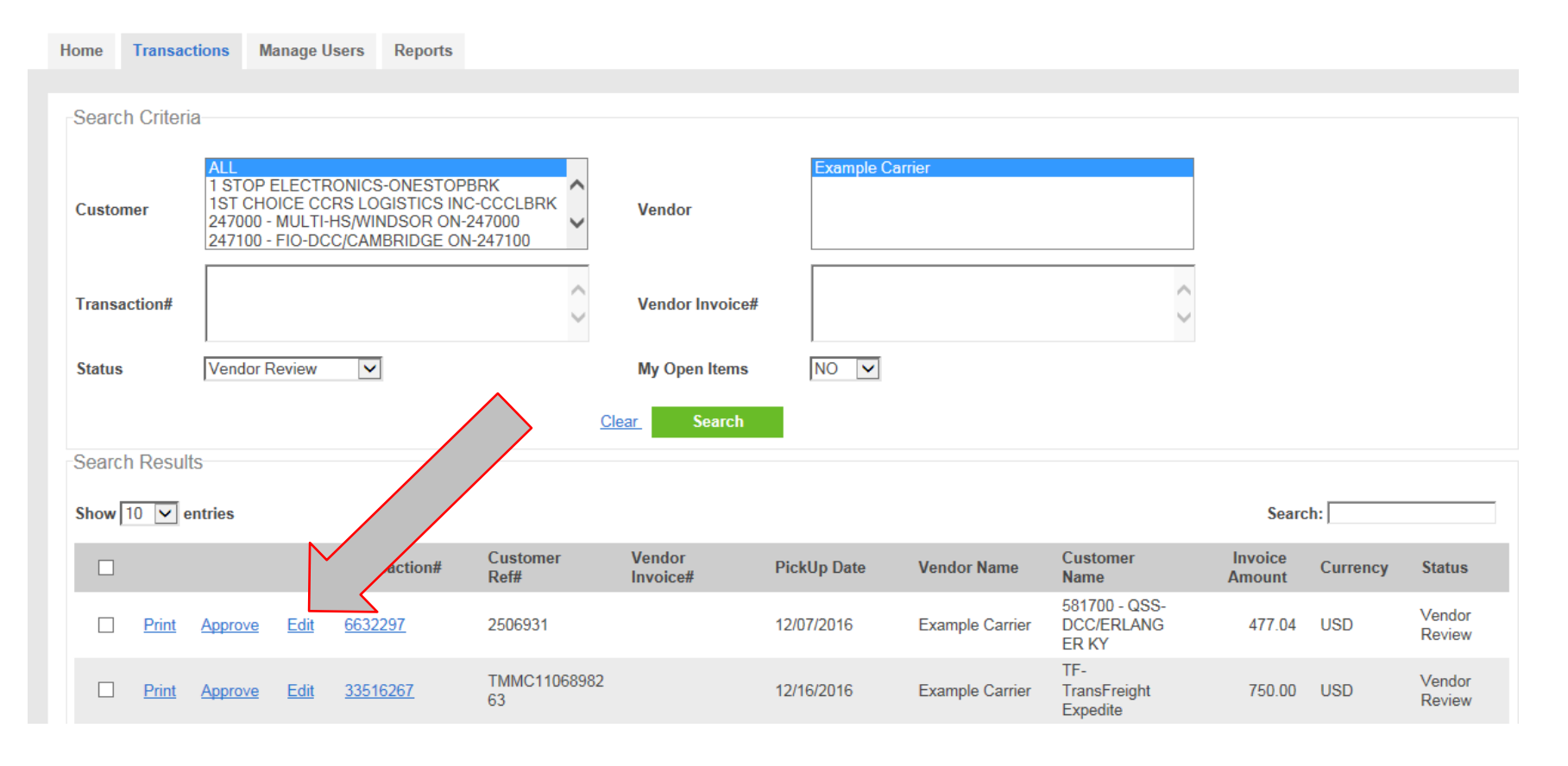

To review and approve a transaction, click "edit".

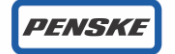

| Iome Transactions    | Manage Users Reports  |                     |                                           |
|----------------------|-----------------------|---------------------|-------------------------------------------|
| Edit Transaction Det | ails                  | $\land$             | Status: VENDOR REVIEW                     |
| Transaction Details  |                       |                     |                                           |
| Transaction# :       | 6632297               | TM Voucher # :      | Add your invoice number here              |
| Customer Ref# :      | 2506931               | Customer Name :     | It will appear on your payment            |
| Bill of Lading# :    | 20161207-581700-P12-Q | Vendor Name :       | remittance and is searchable              |
| Vendor Invoice# *:   |                       | Commodity :         | within POPS                               |
| Freight Class :      |                       | Unit # :            | within 1 Of 5.                            |
| Mode / Equipment :   | TL / 53-FT            | Distance :          | 107                                       |
| PickUp Date :        | 12/07/2016            | Delivery Date :     | 12/07/2016                                |
| Pieces :             | 1.0                   | Weight :            | 1.0                                       |
| Origin Name :        | SPECTRUM ITW          | Destination Name :  | TAC                                       |
| Origin City :        | GRAND RAPIDS          | Destination City :  | JACKSON                                   |
| Origin State :       | MI                    | Destination State : | MI                                        |
| Origin Zip :         | 49504                 | Destination Zip :   | 49201                                     |
| Trans Touch Date :   | 02/15/2017            | Invoice Date :      |                                           |
| Payment Release Date | •:                    |                     | You can upload your invoice               |
| Notes :              |                       |                     | the signed POD/BOL, or an                 |
| Upload BOL/POD       |                       | Browse Upload       | additional paperwork here.                |
|                      |                       |                     | can search for the documen                |
|                      | Drop files here       |                     | on your computer or simply drag-and-drop. |

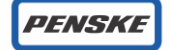

| Line Items Details     |        |            |                |                             |                         |                     |                                            |            |
|------------------------|--------|------------|----------------|-----------------------------|-------------------------|---------------------|--------------------------------------------|------------|
|                        |        |            |                |                             |                         | Add                 | New Line                                   | ltem 🛨     |
| Line Item Description  |        | Rate       | Driginal Amour | nt Vendor Requeste<br>Amour | d Approved<br>nt Amount | Line Item Status    | Accept                                     | Dispute    |
| FUEL SURCHARGE         |        | 0.0000     | 42.0           | )4 42.0                     | 42.04                   | No Action Performed | igodoldoldoldoldoldoldoldoldoldoldoldoldol | $\bigcirc$ |
| FLAT RATE              |        | 0.0000     | 435.0          | 00 435.0                    | 00 435.00               | No Action Performed | $\odot$                                    | $\bigcirc$ |
|                        |        |            | This sh        | nows the rate<br>load.      | s listed for            | the                 |                                            |            |
| Transaction Amoun      | it     |            |                |                             |                         |                     |                                            |            |
| Net Amount :           | 477.04 | Currency 7 | ype: USD       | Currency Exchange Rat       | e:                      |                     |                                            |            |
| Discount Amount :      | 0.00   | Discount%  | : 0.0          | Discount (Description)      | No Discount Ap          | plied               |                                            |            |
| Total Amount Due :     | 477.04 |            |                |                             |                         |                     |                                            |            |
| Comments               |        |            |                |                             |                         |                     |                                            |            |
|                        |        |            | ^              |                             |                         |                     |                                            |            |
| 3000 characters remain | aining |            |                | Post Comment                |                         |                     |                                            |            |

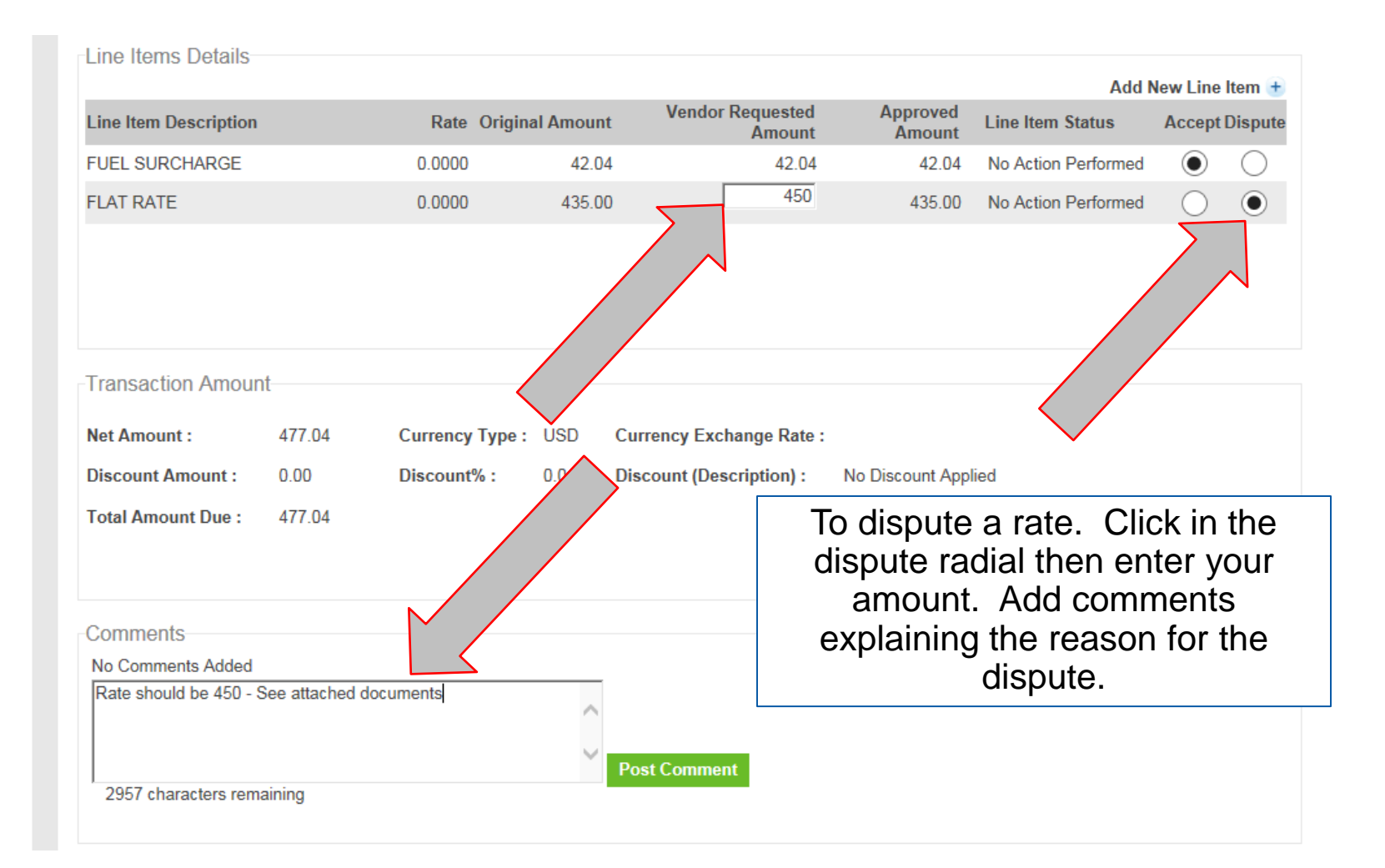

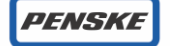

| Line Items Details    |               |        |                            |                    | Add N                      | lew Line I | tem +      |
|-----------------------|---------------|--------|----------------------------|--------------------|----------------------------|------------|------------|
| Line Item Description | Rate Original | Amount | Vendor Requested<br>Amount | Approved<br>Amount | Line Item Status           | Accept [   | Dispute    |
| FUEL SURCHARGE        | 0.0000        | 42.04  | 42.04                      | 42.0               | 4 No Action Performed      | d 🔘        | $\bigcirc$ |
| FLAT RATE             | 0.0000        | 435.00 | 450                        | 435.0              | 0 No Action Performed      | d 🔘        | $\odot$    |
| Select                | 0.0000        | 0.00   | 0.00                       | 0.0                | D 😣                        |            |            |
|                       |               |        | To add ar<br>the           | access<br>Add Nev  | orial, click on<br>v Line. |            |            |

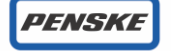

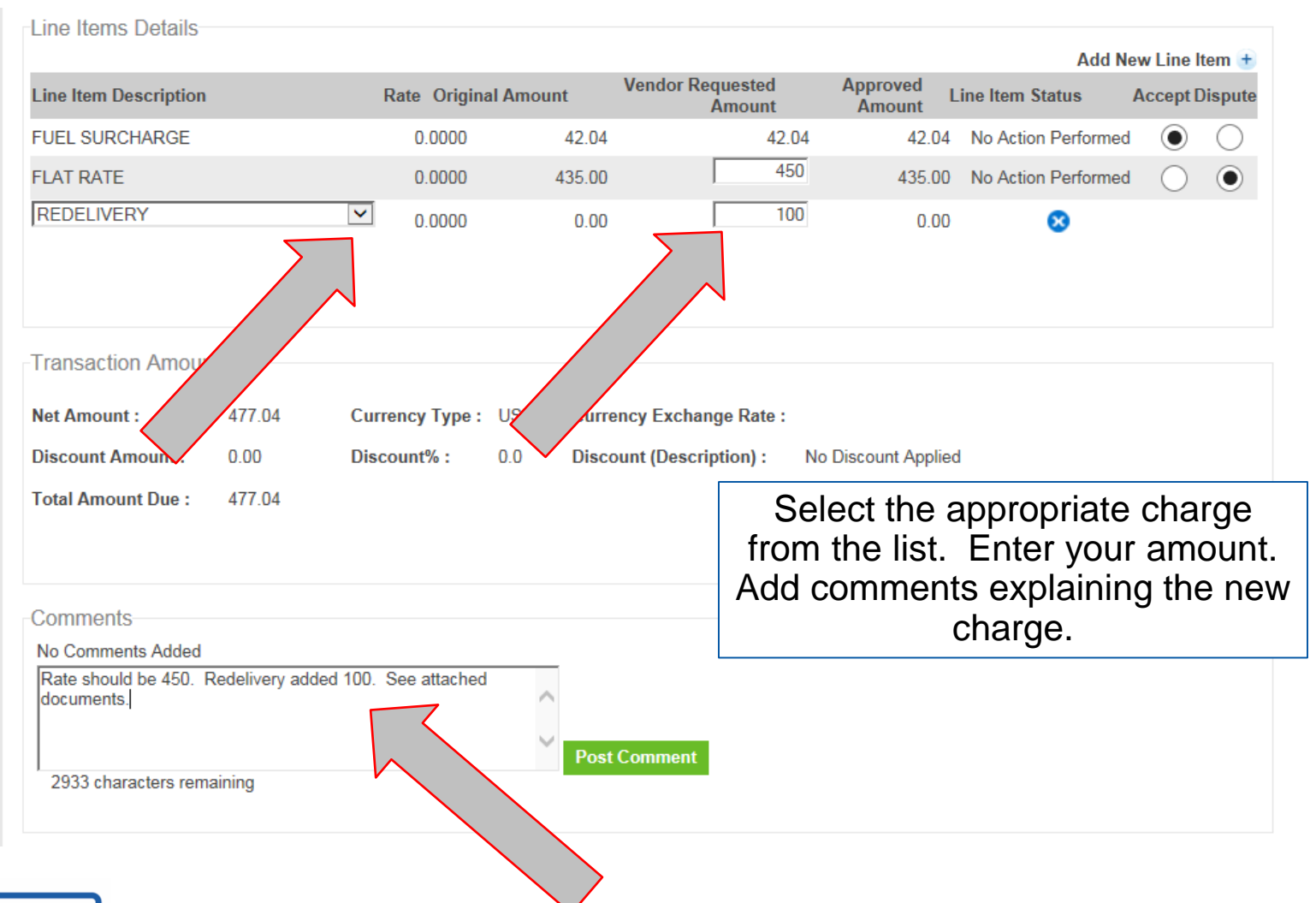

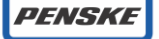

Click the green submit button at the very bottom of the screen to move the transaction to the next status in the payment process.

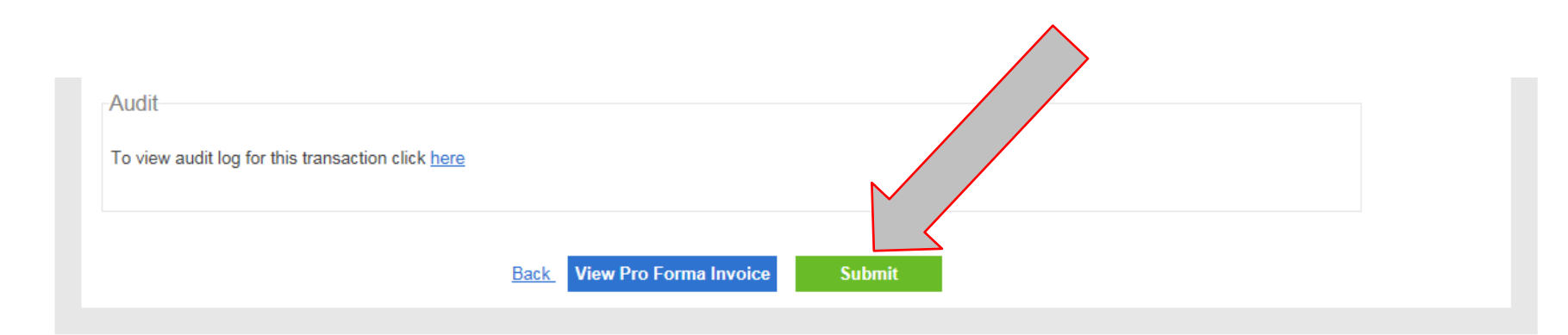

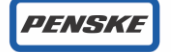

| <u>Ho</u> | me Transactions         | Manage Users R | Reports          |                     |          |                             |  |
|-----------|-------------------------|----------------|------------------|---------------------|----------|-----------------------------|--|
|           |                         |                |                  |                     |          |                             |  |
| E         | dit Transaction Deta    | ils            |                  |                     |          | Status: Pending Review      |  |
| Tr        | ansaction updated succe | ssfully        |                  |                     |          |                             |  |
|           | ransaction Details      |                |                  |                     |          |                             |  |
| 1         | ransaction#:            | 26986754       |                  | TM Voucher # :      | 0000228  | 391547                      |  |
| (         | Customer Ref# :         | PBRK5130495    |                  | Customer Name :     | HOL      | The status is now listed as |  |
| E         | Bill of Lading# :       |                |                  | Vendor Name :       | Exa      | "Pending Review"            |  |
| ١         | /endor Invoice# :       |                |                  | Commodity :         |          |                             |  |
| F         | reight Class :          | *FAK           |                  | Unit # :            |          |                             |  |
| I         | Node / Equipment :      | SPFC / *DFT    |                  | Distance :          | 3763     |                             |  |
| F         | PickUp Date :           | 11/04/2015     |                  | Delivery Date :     | 11/04/20 | 015                         |  |
| F         | Pieces :                | 3.0            |                  | Weight :            | 1.0      |                             |  |
| (         | Drigin Name :           | HOLTEC MANUFAG | CTURING DIVISION | Destination Name :  | SIZEWE   | ELL B POWER STATION         |  |
| (         | Drigin City :           | TURTLE CREEK   |                  | Destination City :  | LEISTO   | Ν                           |  |
| (         | Drigin State :          | PA             |                  | Destination State : | SF       |                             |  |
| (         | Drigin Zip :            | 15145          |                  | Destination Zip :   | IP16HX   |                             |  |
| 1         | rans Touch Date :       | 09/07/2016     |                  | Invoice Date :      | 09/07/20 | 016                         |  |

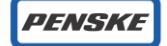

# **POPS Transaction Screen**

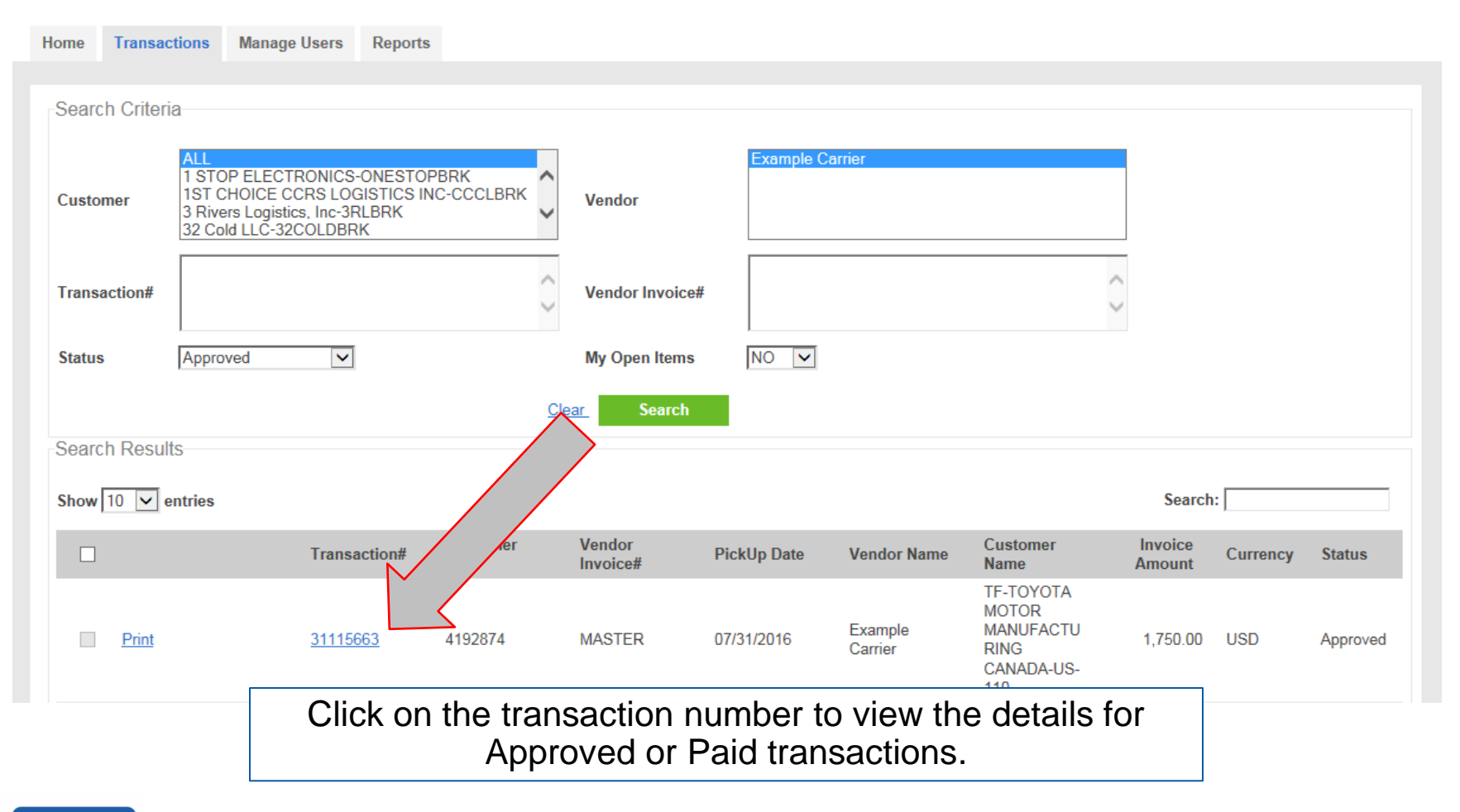

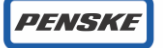

#### **POPS Transaction Screen** View Transaction – Approved

| Home    | Transactions     | Manage Users | Reports |          |                     |                                                |                  |
|---------|------------------|--------------|---------|----------|---------------------|------------------------------------------------|------------------|
|         |                  |              |         |          |                     |                                                |                  |
| View    | Transaction De   | tails        |         |          |                     |                                                | Status: APPROVED |
| Trans   | action Details   |              |         |          |                     |                                                |                  |
| Trane   | action# :        | 31115663     |         |          | TM Voucher # ·      | 000026262357                                   |                  |
| Trans   | action# .        | 51115005     |         |          | The volucities # .  | 000020202337                                   |                  |
| Custo   | mer Ref# :       | 4192874      |         |          | Customer Name :     | TF-TOYOTA MOTOR MANUFACTURING<br>CANADA-US-110 |                  |
| Bill of | Lading# :        | MASTER       |         |          | Vendor Name :       | Example Carrier                                |                  |
| Vendo   | or Invoice# :    | MASTER       |         |          | Commodity :         |                                                |                  |
| Freig   | nt Class :       | *FAK         |         |          | Unit # :            |                                                |                  |
| Mode    | / Equipment :    | EXPD / 53FT  |         |          | Distance :          | 501                                            |                  |
| PickU   | p Date :         | 07/31/2016   |         |          | Delivery Date :     | 08/11/2016                                     |                  |
| Piece   | s:               | 0.0          |         |          | Weight :            | 2.0                                            |                  |
| Origin  | Name :           | TMMC CAME    |         | <b>`</b> | Destination Name :  | TOYOTA MOTOR MANUFACTURING                     |                  |
| Origin  | n City :         | CAMBRIDGE    |         |          | Destination City :  | BUFFALO                                        |                  |
| Origin  | State :          | ON           |         |          | Destination State : | WV                                             |                  |
| Origin  | n Zip :          | N3H5K2       |         |          | Destination Zip :   | 25033                                          |                  |
| Trans   | Touch Date :     | 08/12/2016   |         |          | Invoice Date :      | 08/01/2016                                     |                  |
| Paym    | ent Release Date | : 08/31/2016 |         |          |                     |                                                |                  |

Notes :

INA

The Payment Release Date or Scheduled to Pay Date is listed on the screen for Approved Loads.

#### **POPS Transaction Screen** View Transaction – Paid

| Home        | Transactions     | Manage Users | Reports        |                      |                       |                 |                     |
|-------------|------------------|--------------|----------------|----------------------|-----------------------|-----------------|---------------------|
|             |                  |              |                |                      |                       |                 |                     |
| View Tr     | ansaction De     | tails        |                |                      |                       | Status: PAID    |                     |
| Transa      | ction Details    |              |                |                      |                       |                 |                     |
| -           |                  | 00.47700.4   |                |                      | 000010755107          |                 |                     |
| Transac     | ction#:          | 23477981     |                | IM Voucher # :       | 000019755107          |                 |                     |
| Custom      | ier Ref# :       | MRKU3474270  |                | Customer Name :      | EMBRACO INTERNATIONAL | L               |                     |
| Bill of L   | ading# :         |              |                | Vendor Name :        | Example Carrier       |                 |                     |
| Vendor      | Invoice#:        | 730196553    |                | Commodity :          |                       |                 |                     |
| Freight     | Class :          | *FAK         |                | Unit # :             |                       |                 |                     |
| Mode /      | Equipment :      | SPFC / 20DV  |                | Distance :           | 6623                  |                 |                     |
| PickUp      | Date :           | 12/15/2014   |                | Delivery Date :      |                       |                 |                     |
| Pieces      | :                | 1.0          |                | Weight :             | 16769.0               |                 |                     |
| Origin N    | Name :           | EECON ELECT  | RONIC CONTROLS | Destination Name :   | AZ WEST               |                 |                     |
| Origin (    | City :           | QINGDAO      |                | Destination City :   | COMPTON               |                 |                     |
| Origin 9    | State :          | 37           |                | Destination State :  | CA                    |                 |                     |
| Origin Z    | Zip :            | 266510       |                | Destination Zip :    | 90220                 |                 |                     |
| Paymen      | t Details        |              |                |                      |                       |                 |                     |
| Payment     | Release Date :   | 01/30/2015   | Paid Date :    | 01/26/2015 Paid Amou | nt: 38,293.29         |                 |                     |
| Payment     | Method :         | CHECK        | Check Number : | 52065535             |                       |                 |                     |
|             |                  |              |                |                      |                       | The payment det | ail is listed on th |
| Comme       | nts              |              |                | $\sim$               |                       | screen for      | Paid loads.         |
| Transacti   | on has 1 Comm    | ents         |                |                      |                       |                 |                     |
|             |                  |              | ~              | 4                    | $\setminus$           |                 |                     |
|             |                  |              | ~              | Dest Comment         |                       |                 |                     |
| <br>3000 cł | naracters remain | ing          |                | Post Comment         |                       |                 |                     |

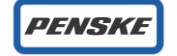

#### POPS Manage Users Add Users

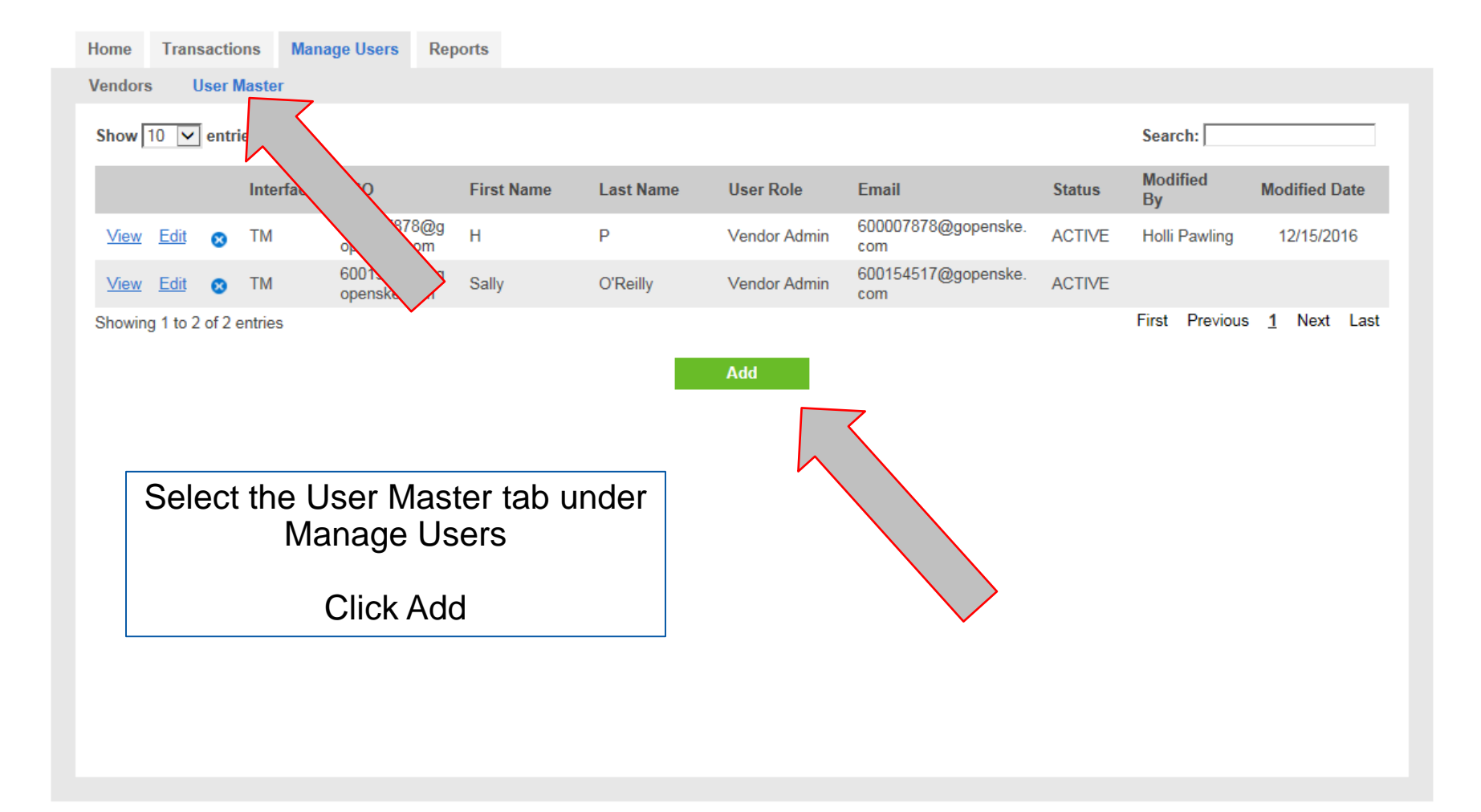

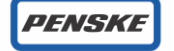

#### **POPS Manage Users Add Users - Continued**

| Home Transactions Manage     | e Users Reports |                  | <b>^</b>                                        |
|------------------------------|-----------------|------------------|-------------------------------------------------|
| Vendors User Master          |                 |                  |                                                 |
| * indicates a required field |                 |                  |                                                 |
| Add Vendor User/Adm          | nin             |                  |                                                 |
| Interface                    | TM              |                  | Enter the required information                  |
| First Nems *                 |                 |                  |                                                 |
| First Name                   |                 |                  |                                                 |
| Last Name *                  |                 |                  |                                                 |
| Email Address *              |                 |                  |                                                 |
| Confirm Email Address *      |                 |                  |                                                 |
| Phone # *                    |                 |                  |                                                 |
| Phone Extn                   |                 |                  |                                                 |
| User Role *                  | Vendor User 💌   |                  | Select the appropriate user type.               |
| Status *                     | ACTIVE 🔽        |                  |                                                 |
| Available Vendors            |                 | Selected Vendors | <ul> <li>Vendor Admins receive</li> </ul>       |
| Example Carrier              |                 |                  | notification emails and can                     |
|                              |                 |                  | add users.                                      |
|                              | >               |                  |                                                 |
|                              | >>              |                  | <ul> <li>Vendor Users do not receive</li> </ul> |
|                              | <               |                  | the notification emails and                     |
|                              | _               |                  | cannot add users                                |
|                              |                 |                  |                                                 |
|                              |                 |                  |                                                 |

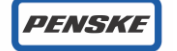

#### POPS Manage Users Add Users - Continued

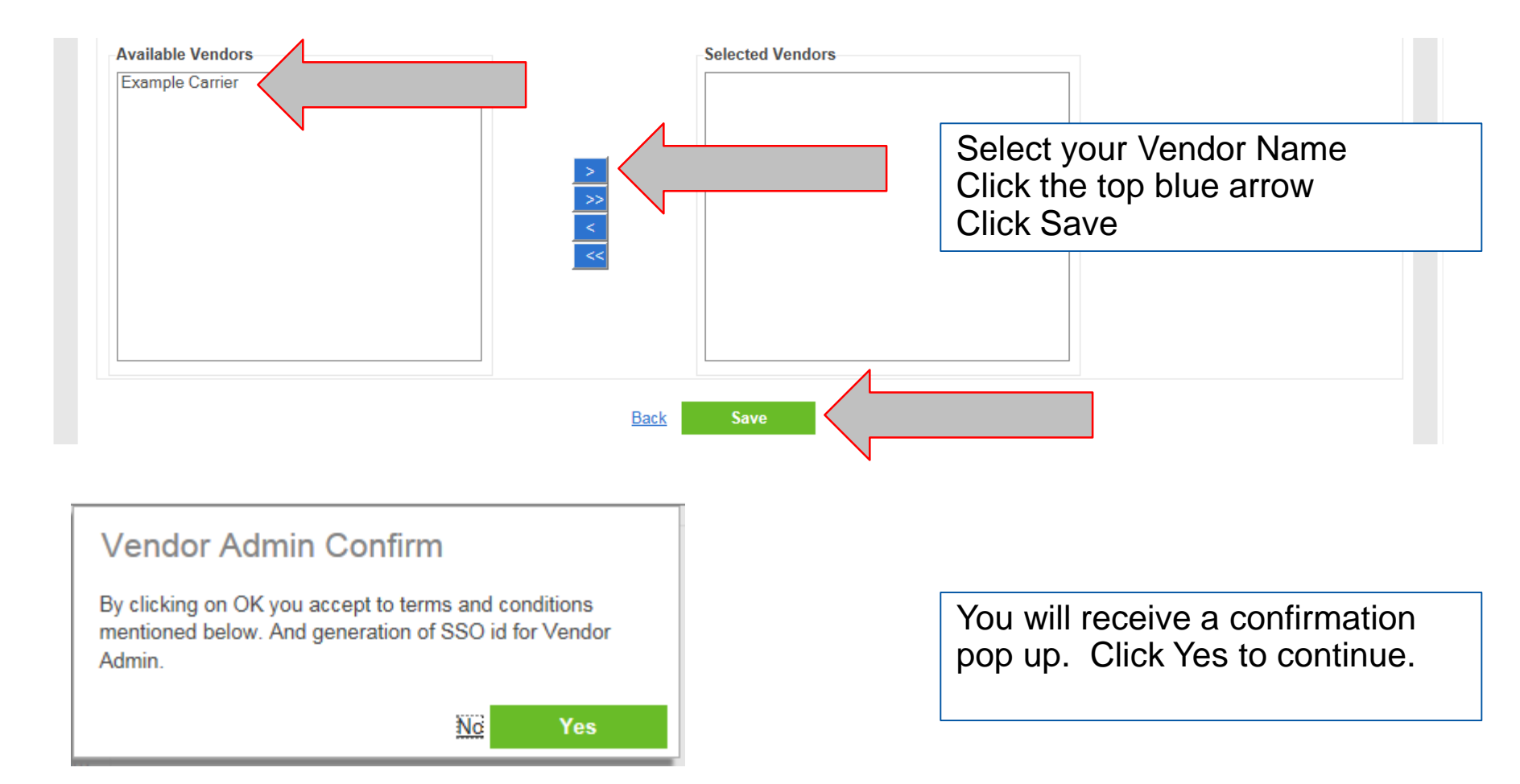

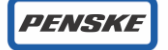

#### **POPS Manage Users Add Users - Continued**

| Home Transactions Mana         | age Users Reports  |                                                   |
|--------------------------------|--------------------|---------------------------------------------------|
| Vendors User Master            |                    |                                                   |
| * indicates a required field   |                    |                                                   |
| Edit Vendor Admin              | Λ                  |                                                   |
| Vendor admin updated successfu | ully 🖌             |                                                   |
| Interface                      |                    |                                                   |
| First Name *                   | Testing            | You will receive a successful creation or updated |
| Last Name *                    | Testing            | notification.                                     |
| Email Address *                | example@penske.com |                                                   |
| Phone # *                      | 6107756000         | The new user will receive an email with their     |
| Phone Extn                     |                    | SSO User ID and their temporary password.         |
| User Role *                    | Vendor Admin 🗸     |                                                   |
| Status *                       | ACTIVE             | Click Back or on one of the tabs to exit this     |
| Available Vendors              | ,                  | screen                                            |
|                                |                    | 3010011.                                          |
|                                |                    |                                                   |
|                                |                    |                                                   |
|                                | >>                 |                                                   |
|                                |                    |                                                   |
|                                |                    |                                                   |
|                                |                    |                                                   |
|                                |                    |                                                   |
|                                |                    |                                                   |
|                                | Back               | Save                                              |

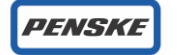

# **POPS Reports**

|                                       | The Repo                    | orts tab can be<br>Excel for a | from POPS into<br>s.             |                                                             |          |
|---------------------------------------|-----------------------------|--------------------------------|----------------------------------|-------------------------------------------------------------|----------|
| Home Transactions                     | Manage Users Repor          | ts                             |                                  |                                                             |          |
| Reports are limited to fetc<br>Search | h 10,000 transactions only. |                                |                                  |                                                             |          |
| PickUp Date From                      | <b>İ</b>                    | PickUp Date To                 | <b>—</b>                         |                                                             |          |
| Data Load Date From                   |                             | Data Load Date To              |                                  |                                                             |          |
| Approved Date From                    | <b></b>                     | Approved Date To               |                                  |                                                             |          |
| Paid Date From                        |                             | Paid Date To                   | <b></b>                          | These filters can be used to lir                            | mit      |
| Status<br>Include Comments            | Select 🔽                    | Fetch Only Disputed Transact   | ions                             | Advanced Search gives<br>additional filter options to furth | ו<br>ner |
| Advanced Search                       |                             |                                |                                  | drill down the available data                               | l =      |
|                                       | $\overline{\langle}$        |                                | Clear Generate Report            | have entered your filters.                                  | ou       |
|                                       |                             |                                |                                  |                                                             |          |
| PENSKE                                |                             | Copyright © 2                  | 018 Penske. All rights Reserved. | Pag                                                         | ge 32    |

#### **Contact Information**

Freight Payment Customer Service freightpayment@penske.com 1-866-569-3291

Penske SSO Registration Issues or POPS System Issues itservicedesk@penske.com 1-800-550-7947

POPS Application Link https://apps.pensketruckleasing.net/pops/entry/ApplicationEntry

Vendor Registration Portal link https://apps.pensketruckleasing.net/vendorreg/app/init

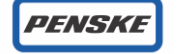

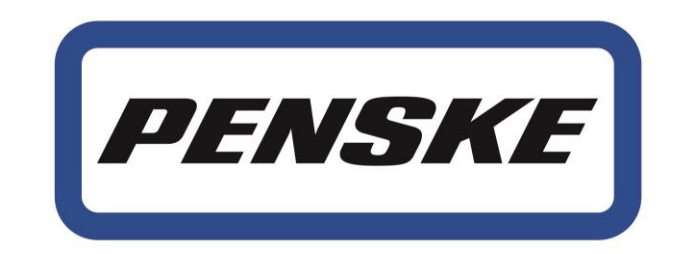

# Rental | Leasing | Logistics